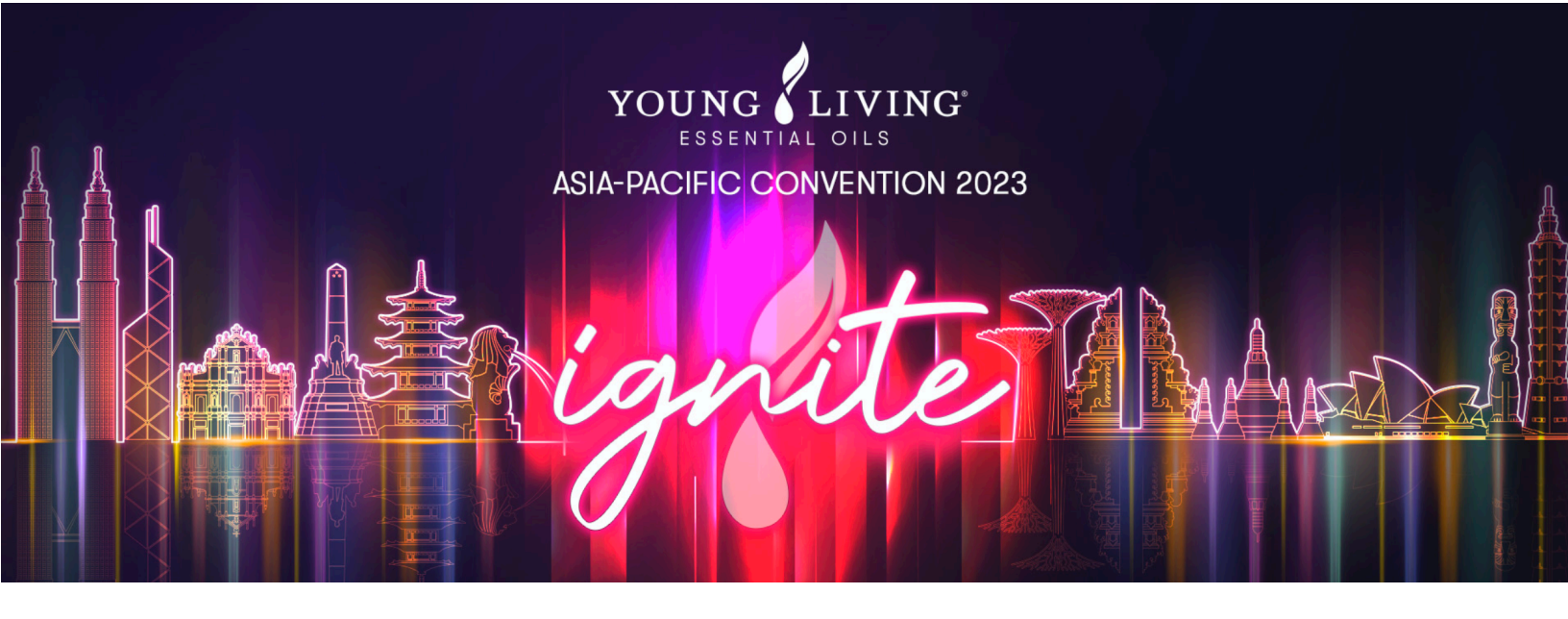

# HOW TO CREATE A TICKETMELON ACCOUNT

# STEP 1: CLICK THE REGISTER BUTTON ON THE UPPER CORNER

KLIK BUTANG DAFTAR PADA HUJUNG KIRI ATAS PILIH TOMBOL REGISTER DI POJOK KANAN ATAS

點擊左上角「註冊」。

點擊左上角的「註冊」按鈕。

左上の「Register(登録)」ボタンをクリック

왼쪽 상단에 있는 계정 생성(Register) 버튼을 클릭하세요.

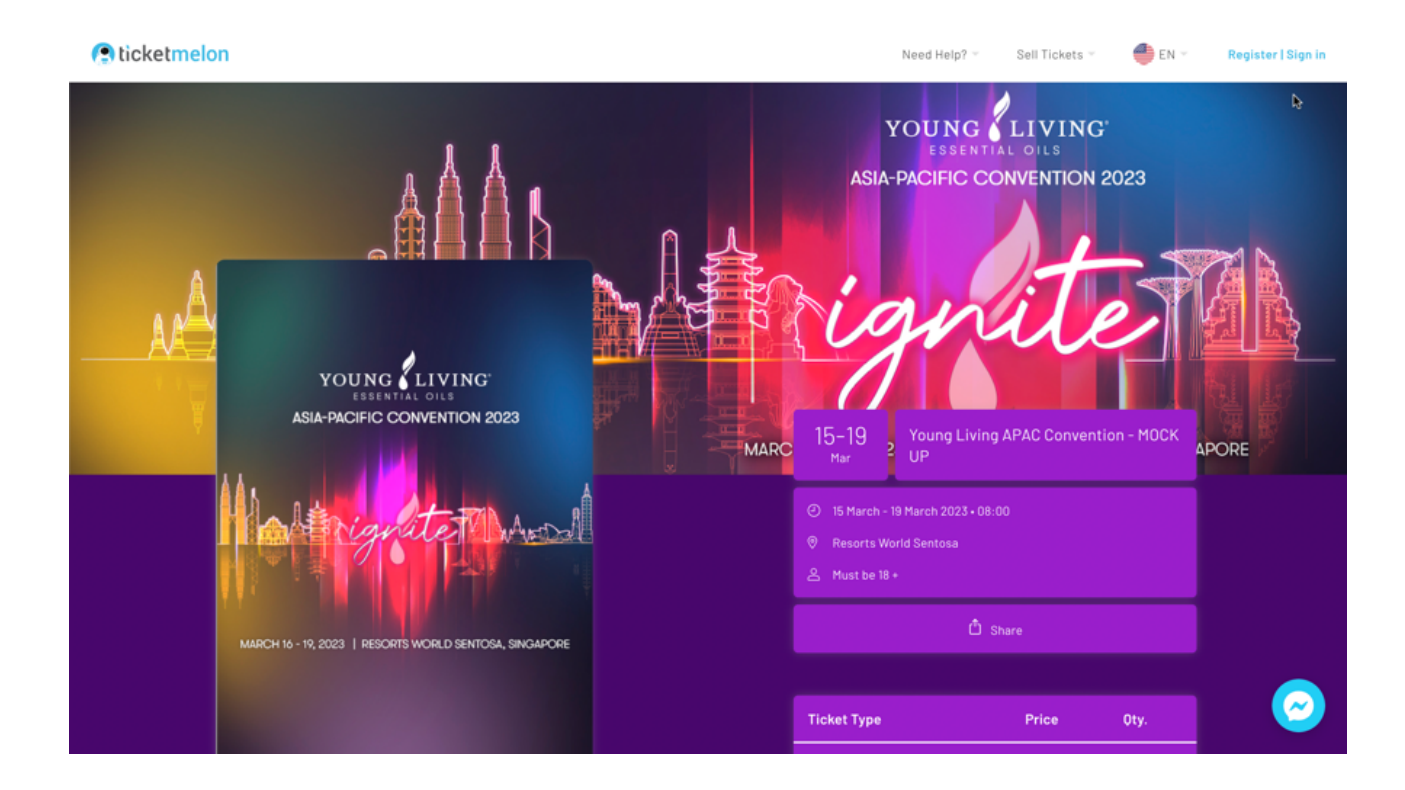

#### **STEP 2: REGISTER**

Select REGISTER on the pop up screen. You may sign in using your Facebook account or using your email address. Note: Make sure that you have acess to the active email address that you will be providing.

ANDA AKAN MELIHAT KOTAK TEKS, PILIH DAFTAR. ANDA BOLEH MENDAFTAR MASUK MENGGUNAKAN FACEBOOK ATAU ALAMAT E-MEL ANDA. PASTIKAN E-MEL YANG ANDA BERIKAN ADALAH AKTIF DAN ANDA BOLEH MENGGUNAKAN E-MEL TERSEBUT.

KOTAK DIALOG AKAN MUNCUL, PILIH 'REGISTER'. ANDA DAPAT MENDAFTAR DENGAN AKUN FACEBOOK ANDA ATAU DENGAN ALAMAT EMAIL ANDA. PASTIKAN BAHWA EMAIL YANG ANDA GUNAKAN AKTIF DAN ANDA DAPAT MENGAKSESNYA.

您將看到一個文字方塊,選擇「註冊」。您可使用您的Facebook帳戶或電郵登錄,只需確保提供的電郵地 址處於活躍狀態並且您可訪問。

會出現文字框,選擇「註冊」,您可使用FACEBOOK或電郵登入,請確認該電郵地址為有效,並且您可登入該電郵 地址。

テキストボックスが出たら、「Register(登録)」を選択。Facebookのアカウント、またはメールアドレス登録。ご登録のメールアドレスは、メールが受信できる状態であることをご確認ください。

텍스트 박스 내에 계정 생성하기(Select Register)이 표시됩니다. 페이스북 또는 이메일 주소를 사용하여 회원가입할 수 있습니다. 이메일 주소로 가입할 경우, 제공할 이메일이 활성 상태이고 액세스 권한이 있는지 확인하십시오.

| () ticketmelon |                                                                                                    | Need Help? * Sell Tickets * 🛛 🌒 EN * Register i Sign in |
|----------------|----------------------------------------------------------------------------------------------------|---------------------------------------------------------|
|                | Continue      Continue      Continue      Continue      Continue      Continue      Continue      Continue      Continue      Continue | <text></text>                                           |
|                |                                                                                                    | Type Price Oty.                                         |

### STEP 3: PROVIDE YOUR DETAILS

Provide all of the needed details for your Ticketmelon account

ISIKAN SEMUA MAKLUMAT YANG DIPERLUKAN UNTUK AKAUN TICKETMELON ANDA ISI SEMUA DATA YANG DIPERLUKAN UNTUK MEMBUAT AKUN TICKETMELON ANDA. 填寫您的TICKETMELON帳戶所需的所有信息。 輸入建立您的TICKETMELON 帳戶所須資訊。 チケットメロンのアカウント作成に必要な情報をすべて入力。 티켓멜론 계정 생성에 필요한 모든 정보를 입력하십시오.

| () ticketmelon                                                                                                    |                                                                                                    | Need Help? = Sell Tickets = 🔮 EN = | Register   Sign in |
|----------------------------------------------------------------------------------------------------|----------------------------------------------------------------------------------------------------|------------------------------------|--------------------|
| COURCELLVING<br>BENTIAL OILS<br>BIA-PACIFIC CONVENTION 2023<br>MARCH 10 - 19, 2023   RESORTS WORLD SENTOSA, SINGARD | Sign in Register  Sign in Register  Sign in Register  Continue with Facebook  Continue with Facebook | Type Price Oty                     |                    |

# STEP 4: ACCEPT THE WEBSITE'S COOKIE POLICY

TERIMA POLISI KUKI TICKETMELON

PILIH UNTUK MENERIMA SYARAT LAYANAN SERTA KEBIJAKAN PRIVASI TICKETMELON.

接受TICKETMELON的COOKIE政策。

接受TICKETMELON的COOKIE政策。

チケットメロンのクッキーポリシーに同意。

티켓멜론의 쿠키 정책에 동의하세요.

| 🕞 ticketmelon |                                                                                                    | Need Help? ~                   | Sell Tickets 👻 | 🔮 EN 🐃 |  |
|---------------|----------------------------------------------------------------------------------------------------|--------------------------------|----------------|--------|--|
|               |                                                                                                    |                                |                |        |  |
|               |                                                                                                    | _                              |                |        |  |
|               | Cookie Policy                                                                                                    | ×                              |                |        |  |
|               | Ticketmelon uses cookies and other similar technologies, such as pixels, and local storage, to help provid<br>better, faster, and safer experience.                                                                                       | e you with a                   |                |        |  |
|               | What are cookies, pixels, local storage?                                                                                                    |                                |                |        |  |
|               | Cookies are small data files stored on your browser or device. Like other websites, our services use cooki<br>how people are using our services and to make them work better.                                                             | es to discover                 |                |        |  |
|               | Pixels are small images on a web page or email. As many services do, pixels are used to check whether yo<br>with certain web or email content. This helps us measure and improve our services and personalize your of                     | u've interacted<br>experience. |                |        |  |
|               | Local storage is an industry-standard technology that allows a website or application to store information<br>your computer or mobile device. We use local storage to customize what we show you based on your past<br>with our services. | locally on<br>interactions     |                |        |  |
|               | Accept                                                                                                    |                                |                |        |  |
|               |                                                                                                    |                                |                |        |  |
|               |                                                                                                    |                                |                |        |  |
|               |                                                                                                    |                                |                |        |  |

#### STEP 5A: VERIFY YOUR EMAIL ADDRESS (IF EMAIL ADRESS WAS THE REGISTRATION METHOD USED)

YANG TERAKHIR, SAHKAN ALAMAT E-MEL ANDA (JIKA MENDAFTAR MENGGUNAKAN E-MEL). BILA ANDA MENDAFTAR DENGAN ALAMAT EMAIL, VERIFIKASI ALAMAT EMAIL ANDA. 最後,驗證您的電郵地址(如果使用電郵登錄)。 最後驗證您的電子郵件地址(如選擇使用電子郵件登入)。 メールで登録された場合は、メール認証を行ってください。 마지막으로 이메일 주소를 확인하십시오(이메일을 사용하여 계정을 생성한 경우).

ticketmelon

Need Help? - Sell Tickets - 🛑 EN - 🔗 -

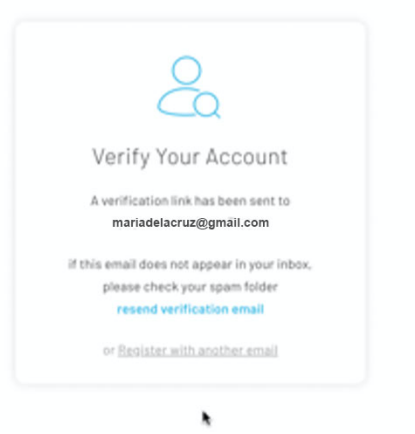

ticketmelon

Need Help? - Sell Tickets - 🛑 EN - Register | Sign in

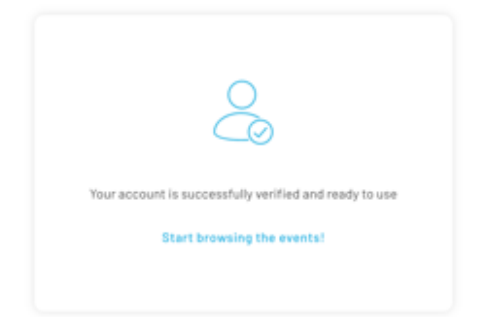

h

#### STEP 5B: ACCEPT THE ACCESS REQUEST (IF FACEBOOK WAS THE REGISTRATION METHOD USED)

JIKA ANDA MENCIPTA AKAUN TICKETMELON MENGGUNAKAN FACEBOOK ANDA, TERIMA PROM UNTUK PERMOHONAN CAPAIAN DARIPADA TICKETMELON.

BILA ANDA MENDAFTAR DENGAN AKUN FACEBOOK, SETUJUI PERMINTAAN AKSES DARI TICKETMELON.

如果使用您的FACEBOOK帳戶創建TICKETMELON帳戶,請接受來自TICKETMELON的訪問提示請求。

如使用您的FACEBOOK建立TICKETMELON帳戶,請接受TICKETMELON的請求

Facebookアカウントでチケットメロンにご登録をされた場合は、チケットメロンからのアクセスリクエストを承認してください。

페이스북을 사용하여 티켓멜론 계정을 생성하는 경우 티켓멜론의 액세스 요청을 수락하세요.

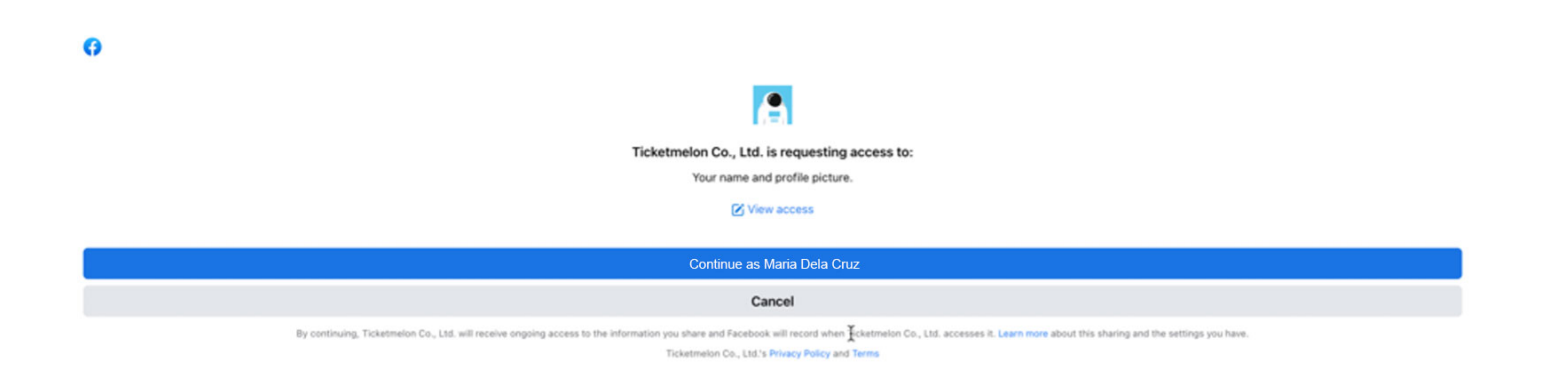